# OSD-Compute UCS 240M4 - vEPC 교체

```
목차
소개
배경 정보
MoP의 워크플로
약어
<u>사전 요구 사항</u>
   <u>백업 OSPD</u>
OSD-Compute 노드에서 호스팅되는 VM 식별
정상 전원 끄기
   케이스 1. OSD-Compute Node Hosts CF/ESC/EM/UAS
     CF 카드를 대기 상태로 마이그레이션
     ESC에서 CF 및 EM VM 종료
     ESC를 대기 모드로 마이그레이션
     <u>Nova Aggregate List(Nova 집계 목록)에서 OSD-Compute Node(OSD-컴퓨팅 노드) 제거</u>
   <u>사례 2. OSD-Compute Node가 Auto-Deploy/Auto-IT/EM/UAS를 호스팅함</u>
     <u>자동 구축의 CDB 백업</u>
     <u>자동 IT에서 system.cfg 백업</u>
OSD-Compute Node 삭제
   <u>서비스 목록에서 OSD-Compute 노드 삭제</u>
   중성자 에이전트 삭제
   <u>Nova 및 Ironic 데이터베이스에서 삭제</u>
   오버클라우드에서 삭제
새 컴퓨팅 노드 설치
오버클라우드에 새 OSD-Compute 노드 추가
사후 서버 교체 설정
VM 복원
   <u>케이스 1. CF, ESC, EM 및 UAS를 호스팅하는 OSD-컴퓨팅 노드</u>
     <u>Nova Aggregate List에 추가</u>
     <u>UAS VM 복구</u>
     ESC VM 복구
     ESC에서 CF 및 EM VM 복구
   <u>사례 2. 자동 IT, 자동 배포, EM 및 UAS를 호스팅하는 OSD-Compute Node</u>
     <u>자동 구축 VM 복구</u>
     <u>Auto-IT VM 복구</u>
   ESC 복구 실패 처리
   <u>자동 구축 컨피그레이션 업데이트</u>
Syslog 활성화
```

소개

이 문서에서는 StarOS VNF(Virtual Network Functions)를 호스팅하는 Ultra-M 설정에서 결함이 있 는 OSD(Object Storage Disk)-Compute 서버를 교체하는 데 필요한 단계에 대해 설명합니다.

## 배경 정보

Ultra-M은 VNF의 구축을 단순화하기 위해 설계된 사전 패키지 및 검증된 가상 모바일 패킷 코어 솔 루션입니다. OpenStack은 Ultra-M용 VIM(Virtualized Infrastructure Manager)이며 다음 노드 유형 으로 구성됩니다.

- 컴퓨팅
- OSD 컴퓨팅
- 컨트롤러
- OpenStack 플랫폼 디렉터(OSPD)

이 그림에는 Ultra-M의 고급 아키텍처와 관련 구성 요소가 나와 있습니다.

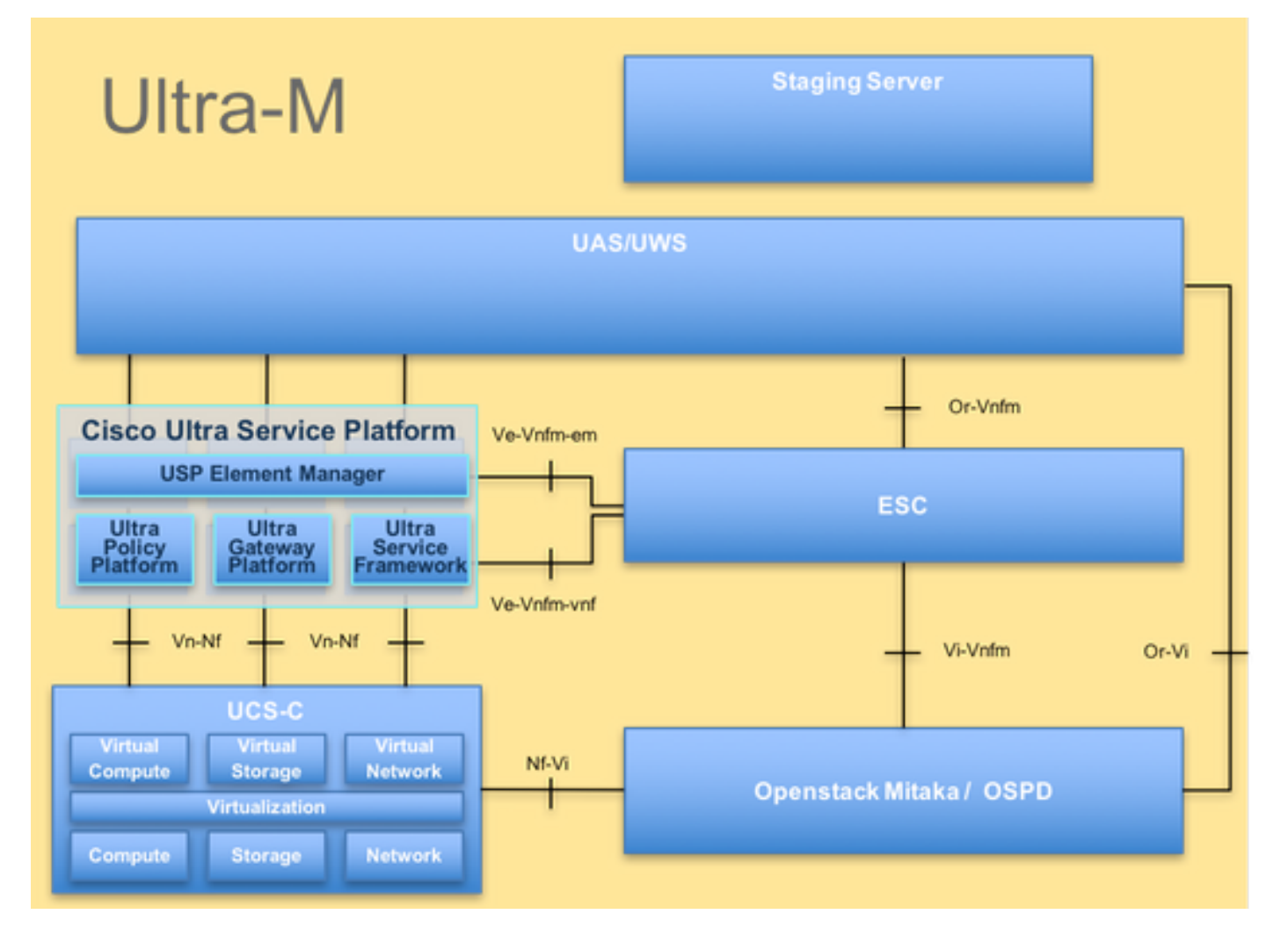

이 문서는 Cisco Ultra-M 플랫폼에 익숙한 Cisco 직원을 대상으로 하며, 컴퓨팅 서버 교체 시 OpenStack 및 StarOS VNF 레벨에서 수행해야 하는 단계에 대해 자세히 설명합니다.

🦠 참고: 이 문서의 절차를 정의하기 위해 Ultra M 5.1.x 릴리스가 고려됩니다.

## MoP의 워크플로

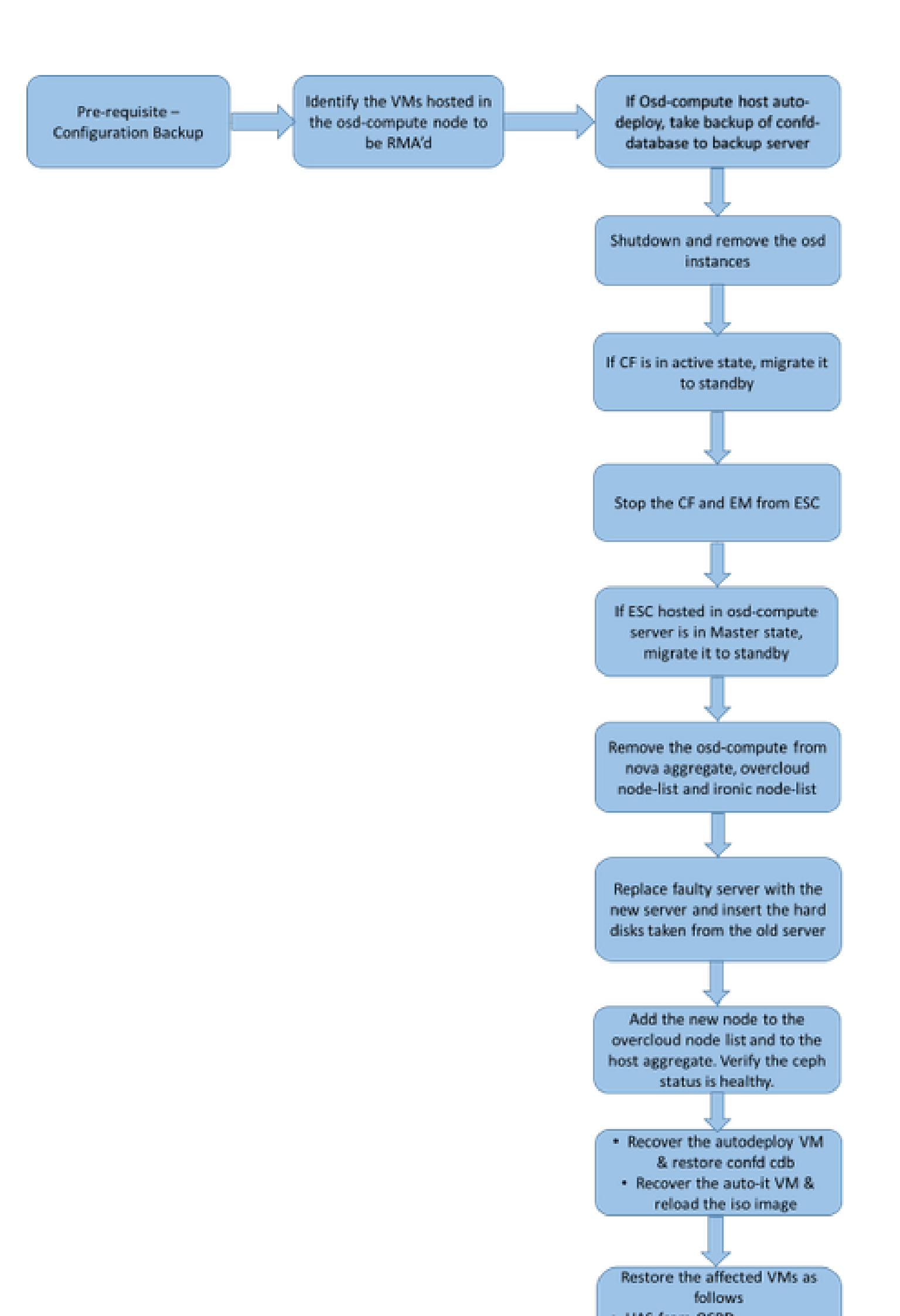

| CF    | 제어 기능                      |
|-------|----------------------------|
| SF    | 서비스 기능                     |
| Esc 키 | Elastic Service Controller |
| 자루걸레  | 절차 방법                      |
| OSD   | 개체 스토리지 디스크                |
| HDD   | 하드 디스크 드라이브                |
| SSD   | SSD(Solid State Drive)     |
| 빔     | 가상 인프라 관리자                 |
| VM    | 가상 머신                      |
| 엠     | 요소 관리자                     |
| UAS   | Ultra Automation 서비스       |
| UUID  | 보편적으로 고유한 식별자              |

## 사전 요구 사항

### 백업 OSPD

OSD-Compute 노드를 교체하기 전에 Red Hat OpenStack Platform 환경의 현재 상태를 확인하는 것이 중요합니다. Compute replacement process(컴퓨팅 교체 프로세스)가 켜져 있을 때 복잡성을 피하기 위해 현재 상태를 확인하는 것이 좋습니다. 이러한 교체 흐름으로 달성할 수 있습니다.

복구의 경우 다음 단계를 사용하여 OSPD 데이터베이스(DB)의 백업을 수행하는 것이 좋습니다.

```
[root@director ~]# mysqldump --opt --all-databases > /root/undercloud-all-databases.sql
[root@director ~]# tar --xattrs -czf undercloud-backup-`date +%F`.tar.gz /root/undercloud-all-databases
/etc/my.cnf.d/server.cnf /var/lib/glance/images /srv/node /home/stack
tar: Removing leading `/' from member names
```

이 프로세스는 인스턴스의 가용성에 영향을 주지 않고 노드를 교체할 수 있도록 합니다. 또한 교체 할 계산 노드가 CF VM을 호스팅하는 경우 특히 StarOS 구성을 백업하는 것이 좋습니다.

## OSD-Compute 노드에서 호스팅되는 VM 식별

컴퓨팅 서버에서 호스팅되는 VM을 식별합니다. 다음과 같은 두 가지 가능성이 있습니다.

OSD-Compute 서버에는 다음과 같은 VM의 EM/UAS/Auto-Deploy/Auto-IT 조합이 포함되어 있습니다.

| L | c6144778-9afd-4946-8453-78c817368f18   AUTO-DEPLOY-VNF2-uas-0                                   | pod |
|---|-------------------------------------------------------------------------------------------------|-----|
|   | 2d051522-bce2-4809-8d63-0c0e17f251dc   AUTO-IT-VNF2-uas-0                                       | pod |
|   | 507d67c2-1d00-4321-b9d1-da879af524f8   VNF2-DEPLOYM_XXXX_0_c8d98f0f-d874-45d0-af75-88a2d6fa82ea | pod |
| L | f5bd7b9c-476a-4679-83e5-303f0aae9309   VNF2-UAS-uas-0                                           | pod |

### 컴퓨팅 서버에는 VM의 CF/ESC/EM/UAS 조합이 포함되어 있습니다.

<#root>

```
[stack@director ~]$ nova list --field name,host | grep osd-compute-1
| 507d67c2-1d00-4321-b9d1-da879af524f8 |
```

VNF2-DEPLOYM\_XXXX\_0\_c8d98f0f-d874-45d0-af75-88a2d6fa82ea

```
| pod1-compute-8.localdomain |
| f9c0763a-4a4f-4bbd-af51-bc7545774be2 |
```

VNF2-DEPLOYM\_c1\_0\_df4be88d-b4bf-4456-945a-3812653ee229

```
| pod1-compute-8.localdomain |
| 75528898-ef4b-4d68-b05d-882014708694 |
```

```
VNF2-ESC-ESC-0
```

```
| pod1-compute-8.localdomain |
| f5bd7b9c-476a-4679-83e5-303f0aae9309 |
```

VNF2-UAS-uas-0

| pod1-compute-8.localdomain |

## ✤ 참고: 여기에 표시된 출력에서 첫 번째 열은 UUID에 해당하고, 두 번째 열은 VM 이름이며, 세 번째 열은 VM이 있는 호스트 이름입니다. 이 출력의 매개변수는 후속 섹션에서 사용됩니다.

단일 OSD 서버를 제거하기 위해 Ceph에 가용 용량이 있는지 확인합니다.

<#root>

[root@pod1-osd-compute-1 ~]#

sudo ceph df

#### GLOBAL:

| SIZE   | AVAIL  | RAW USED | %RAW USED |
|--------|--------|----------|-----------|
| 13393G | 11804G | 1589G    | 11.87     |

| NAME    | ID | USED  | %USED | MAX AVAIL | OBJECTS |
|---------|----|-------|-------|-----------|---------|
| rbd     | 0  | 0     | 0     | 3876G     | 0       |
| metrics | 1  | 4157M | 0.10  | 3876G     | 215385  |
| images  | 2  | 6731M | 0.17  | 3876G     | 897     |
| backups | 3  | 0     | 0     | 3876G     | 0       |
| volumes | 4  | 399G  | 9.34  | 3876G     | 102373  |
| vms     | 5  | 122G  | 3.06  | 3876G     | 31863   |

OSD-Compute 서버에서 ceph osd 트리 상태가 up인지 확인합니다.

[heat-admin@pod1-osd-compute-1 ~]\$ sudo ceph osd tree

| ID | WEIGHT   | TYPE NAME               | UP/DOWN REWEIGHT | PRIMARY-AFFINITY |
|----|----------|-------------------------|------------------|------------------|
| -1 | 13.07996 | root default            |                  |                  |
| -2 | 4.35999  | host pod1-osd-compute-0 |                  |                  |
| 0  | 1.09000  | osd.0                   | up 1.00000       | 1.00000          |
| 3  | 1.09000  | osd.3                   | up1.00000        | 1.00000          |
| 6  | 1.09000  | osd.6                   | up 1.00000       | 1.00000          |
| 9  | 1.09000  | osd.9                   | up 1.00000       | 1.00000          |
| -3 | 4.35999  | host pod1-osd-compute-2 |                  |                  |
| 1  | 1.09000  | osd.1                   | up 1.00000       | 1.00000          |
| 4  | 1.09000  | osd.4                   | up 1.00000       | 1.00000          |
| 7  | 1.09000  | osd.7                   | up 1.00000       | 1.00000          |
| 10 | 1.09000  | osd.10                  | up 1.00000       | 1.00000          |
| -4 | 4.35999  | host pod1-osd-compute-1 |                  |                  |
| 2  | 1.09000  | osd.2                   | up 1.00000       | 1.00000          |
| 5  | 1.09000  | osd.5                   | up 1.00000       | 1.00000          |
| 8  | 1.09000  | osd.8                   | up 1.00000       | 1.00000          |

osd.11

#### Ceph 프로세스는 OSD-Compute 서버에서 활성 상태입니다.

[root@pod1-osd-compute-1 ~]# systemctl list-units \*ceph\* UNIT ACTIVE SUB DESCRIPTION LOAD var-lib-ceph-osd-ceph\x2d11.mount loaded active mounted /var/lib/ceph/osd/ceph-11 var-lib-ceph-osd-ceph\x2d2.mount loaded active mounted /var/lib/ceph/osd/ceph-2 var-lib-ceph-osd-ceph\x2d5.mount loaded active mounted /var/lib/ceph/osd/ceph-5 var-lib-ceph-osd-ceph\x2d8.mount loaded active mounted /var/lib/ceph/osd/ceph-8 ceph-osd@11.service loaded active running Ceph object storage daemon ceph-osd@2.service loaded active running Ceph object storage daemon ceph-osd@5.service loaded active running Ceph object storage daemon loaded active running Ceph object storage daemon ceph-osd@8.service system-ceph\x2ddisk.slice loaded active active system-ceph\x2ddisk.slice system-ceph\x2dosd.slice loaded active active system-ceph\x2dosd.slice ceph-mon.target loaded active active ceph target allowing to start/stop all ceph-mon loaded active active ceph target allowing to start/stop all ceph-osd ceph-osd.target ceph-radosgw.target loaded active active ceph target allowing to start/stop all ceph-rad ceph.target loaded active active ceph target allowing to start/stop all ceph\*@.s

### 각 Ceph 인스턴스를 비활성화 및 중지하고 OSD에서 각 인스턴스를 제거한 다음 디렉토리를 마운 트 해제합니다. 각 Ceph 인스턴스에 대해 반복합니다.

[root@pod1-osd-compute-1 ~]# systemctl disable ceph-osd@11

[root@pod1-osd-compute-1 ~]# systemct1 stop ceph-osd@11

[root@pod1-osd-compute-1 ~]# ceph osd out 11

marked out osd.11.

[root@pod1-osd-compute-1 ~]# ceph osd crush remove osd.11
removed item id 11 name 'osd.11' from crush map

[root@pod1-osd-compute-1 ~]# ceph auth del osd.11
updated

[root@pod1-osd-compute-1 ~]# ceph osd rm 11
removed osd.11

[root@pod1-osd-compute-1 ~]# umount /var/lib/ceph.osd/ceph-11

[root@pod1-osd-compute-1 ~]# rm -rf /var/lib/ceph.osd/ceph-11

#### 또는

Clean.sh 스크립트를 사용하여 다음 작업을 수행할 수 있습니다.

[heat-admin@pod1-osd-compute-0 ~]\$ sudo ls /var/lib/ceph/osd

ceph-11 ceph-3 ceph-6 ceph-8

[heat-admin@pod1-osd-compute-0 ~]\$ /bin/sh clean.sh

```
[heat-admin@pod1-osd-compute-0 ~]$ cat clean.sh
```

#!/bin/sh

set -x

CEPH=`sudo ls /var/lib/ceph/osd`

for c in \$CEPH

#### do

i=`echo \$c |cut -d'-' -f2`

sudo systemctl disable ceph-osd@\$i || (echo "error rc:\$?"; exit 1)

sleep 2

```
sudo systemctl stop ceph-osd@$i || (echo "error rc:$?"; exit 1)
   sleep 2
   sudo ceph osd out $i || (echo "error rc:$?"; exit 1)
   sleep 2
   sudo ceph osd crush remove osd.$i || (echo "error rc:$?"; exit 1)
   sleep 2
   sudo ceph auth del osd.$i || (echo "error rc:$?"; exit 1)
   sleep 2
   sudo ceph osd rm $i || (echo "error rc:$?"; exit 1)
   sleep 2
   sudo umount /var/lib/ceph/osd/$c || (echo "error rc:$?"; exit 1)
   sleep 2
   sudo rm -rf /var/lib/ceph/osd/$c || (echo "error rc:$?"; exit 1)
   sleep 2
done
sudo ceph osd tree
```

모든 OSD 프로세스가 마이그레이션/삭제된 후에는 노드를 오버클라우드에서 제거할 수 있습니다.

✤ 참고: Ceph를 제거하면 VNF HD RAID가 Degraded(저하됨) 상태로 전환되지만 HD 디스크에 계속 액세스할 수 있어야 합니다.

## 정상 전원 끄기

케이스 1. OSD-Compute Node Hosts CF/ESC/EM/UAS

CF 카드를 대기 상태로 마이그레이션

StarOS VNF에 로그인하고 CF VM에 해당하는 카드를 식별합니다. OSD-Compute Node(OSD 컴 퓨팅 노드)에서 호스팅되는 VM 식별 섹션에서 식별한 CF VM의 UUID를 사용하고 UUID에 해당하 는 카드를 찾습니다.

[local]VNF2# show card hardware Tuesday might 08 16:49:42 UTC 2018 <snip> Card 2:

| Card Type          | : Control Function Virtual Card        |
|--------------------|----------------------------------------|
| CPU Packages       | : 8 [#0, #1, #2, #3, #4, #5, #6, #7]   |
| CPU Nodes          | : 1                                    |
| CPU Cores/Threads  | : 8                                    |
| Memory             | : 16384M (qvpc-di-large)               |
| UUID/Serial Number | : F9C0763A-4A4F-4BBD-AF51-BC7545774BE2 |
| <snip></snip>      |                                        |

카드 상태를 확인합니다.

| [local]VNF2#<br>Tuesday migh | f show card table<br>ht 08 16:52:53 UTC 2018 |            |      |        |
|------------------------------|----------------------------------------------|------------|------|--------|
| Slot                         | Card Type                                    | Oper State | SPOF | Attach |
| 1: CFC                       | Control Function Virtual Card                | Standby    |      |        |
| 2: CFC                       | Control Function Virtual Card                | Active     | No   |        |
| 3: FC                        | 4-Port Service Function Virtual Card         | Active     | No   |        |
| 4: FC                        | 4-Port Service Function Virtual Card         | Active     | No   |        |
| 5: FC                        | 4-Port Service Function Virtual Card         | Active     | No   |        |
| 6: FC                        | 4-Port Service Function Virtual Card         | Active     | No   |        |
| 7: FC                        | 4-Port Service Function Virtual Card         | Active     | No   |        |
| 8: FC                        | 4-Port Service Function Virtual Card         | Active     | No   |        |
| 9: FC                        | 4-Port Service Function Virtual Card         | Active     | No   |        |
| 10: FC                       | 4-Port Service Function Virtual Card         | Standby    | -    |        |

카드가 활성 상태인 경우 카드를 대기 상태로 전환합니다.

[local]VNF2# card migrate from 2 to 1

<state>

ESC에서 CF 및 EM VM 종료

VNF에 해당하는 ESC 노드에 로그인하고 VM의 상태를 확인합니다.

#### <#root>

VM\_ALIVE\_STATE

</state>

VM\_ALIVE\_STATE

</state> <snip>

VM 이름을 사용하여 CF 및 EM VM을 하나씩 중지합니다. 섹션에 명시된 VM 이름 OSD-Compute Node에서 호스팅되는 VM을 식별합니다.

[admin@VNF2-esc-esc-0 esc-cli]\$ ./esc\_nc\_cli vm-action STOP VNF2-DEPLOYM\_c1\_0\_df4be88d-b4bf-4456-945a-3

[admin@VNF2-esc-esc-0 esc-cli]\$ ./esc\_nc\_cli vm-action STOP VNF2-DEPLOYM\_XXXX\_0\_c8d98f0f-d874-45d0-af75

VM이 중지되면 VM은 SHUTOFF 상태로 전환해야 합니다.

#### <#root>

#### $\tt VNF2-DEPLOYM\_c1\_0\_df4be88d-b4bf-4456-945a-3812653ee229$

</vm\_name>

<state>

VM\_SHUTOFF\_STATE

</state>

VNF2-DEPLOYM\_XXXX\_0\_c8d98f0f-d874-45d0-af75-88a2d6fa82ea

</vm\_name>

VM\_SHUTOFF\_STATE

<snip>

### ESC를 대기 모드로 마이그레이션

컴퓨팅 노드에서 호스팅되는 ESC에 로그인하고 마스터 상태인지 확인합니다. 대답이 "예"인 경우 ESC를 대기 모드로 전환합니다.

[admin@VNF2-esc-esc-0 esc-cli]\$ escadm status
0 ESC status=0 ESC Master Healthy

[admin@VNF2-esc-esc-0 ~]\$ sudo service keepalived stop Stopping keepalived: [ OK ]

[admin@VNF2-esc-esc-0 ~]\$ escadm status
1 ESC status=0 In SWITCHING\_T0\_STOP state. Please check status after a while.

Nova Aggregate List(Nova 집계 목록)에서 OSD-Compute Node(OSD-컴퓨팅 노드) 제거

Nova 집계를 나열하고, Compute 서버가 호스팅하는 VNF를 기반으로 Compute 서버에 해당하는 집계를 식별합니다. 일반적으로 <VNFNAME>-EM-MGMT<X> 및 <VNFNAME>-CF-MGMT<X> 형 식입니다.

<#root>

| [stack@director | ~]\$ nova a | aggregate-list      |      |
|-----------------|-------------|---------------------|------|
| Td   Name       |             | +<br>  Availabilitv | 70ne |
| ++              |             | +                   | +    |
| 29              |             |                     |      |

POD1-AUTOIT

| mgmt | 57 | VNF1-SERVICE1 | -| 60 | VNF1-EM-MGMT1 | -Т | 63 | VNF1-CF-MGMT1 | -1 | 66 | VNF2-CF-MGMT2 | -| 69 | VNF2-EM-MGMT2 | -| 72 | VNF2-SERVICE2 | -| 75 | VNF3-CF-MGMT3 | -| 78 | VNF3-EM-MGMT3 | -| 81 | VNF3-SERVICE3 | ------------

이 경우 OSD-Compute 서버는 VNF2에 속합니다. 따라서 해당하는 집계는 VNF2-CF-MGMT2 및 VNF2-EM-MGMT2입니다.

식별된 집계에서 OSD-Compute 노드를 제거합니다.

<#root>

nova aggregate-remove-host

```
[stack@director ~]$ nova aggregate-remove-host VNF2-CF-MGMT2 pod1-osd-compute-0.localdomain
[stack@director ~]$ nova aggregate-remove-host VNF2-EM-MGMT2 pod1-osd-compute-0.localdomain
[stack@director ~]$ nova aggregate-remove-host POD1-AUTOIT pod1-osd-compute-0.localdomain
```

OSD-Compute 노드가 집계에서 제거되었는지 확인합니다. 이제 Host(호스트)가 aggregates(집계) 아래에 나열되지 않았는지 확인합니다.

<#root>

```
[stack@director ~]$ nova aggregate-show VNF2-CF-MGMT2
[stack@director ~]$ nova aggregate-show VNF2-EM-MGMT2
[stack@director ~]$ nova aggregate-show POD1-AUTOIT
```

### 사례 2. OSD-Compute Node가 Auto-Deploy/Auto-IT/EM/UAS를 호스팅함

자동 구축의 CDB 백업

자동 배포 구성 cdb 데이터를 정기적으로 또는 활성화/비활성화할 때마다 백업하고 파일을 백업 서 버에 저장합니다.자동 배포는 중복되지 않으며 이 데이터가 손실될 경우 배포를 비활성화하기가 어 렵습니다.

Auto-Deploy VM and backup confid cdb 디렉터리에 로그인합니다.

```
<#root>
ubuntu@auto-deploy-iso-2007-uas-0:~$
sudo -i
```

```
root@auto-deploy-iso-2007-uas-0:~#
```

service uas-confd stop

uas-confd stop/waiting

root@auto-deploy-iso-2007-uas-0:~#

cd /opt/cisco/usp/uas/confd-6.3.1/var/confd

root@auto-deploy-iso-2007-uas-0:/opt/cisco/usp/uas/confd-6.3.1/var/confd#
tar cvf autodeploy\_cdb\_backup.tar cdb/

cdb/

cdb/0.cdb

cdb/C.cdb

cdb/aaa\_init.xml

cdb/A.cdb

```
root@auto-deploy-iso-2007-uas-0:~#
```

service uas-confd start

uas-confd start/running, process 13852

💊 참고: autodeploy\_cdb\_backup.tar을 백업 서버에 복사합니다.

자동 IT에서 system.cfg 백업

system.cfg 파일의 백업을 백업 서버로 가져옵니다.

Auto-it = 10.1.1.2 Backup server = 10.2.2.2

[stack@director ~]\$ ssh ubuntu@10.1.1.2 ubuntu@10.1.1.2's password: Welcome to Ubuntu 14.04.3 LTS (GNU/Linux 3.13.0-76-generic x86\_64)

\* Documentation: https://help.ubuntu.com/

System information as of Wed Jun 13 16:21:34 UTC 2018

System load:0.02Processes:87Usage of /:15.1% of 78.71GBUsers logged in:0Memory usage:13%IP address for eth0:172.16.182.4Swap usage:0%

Graph this data and manage this system at: https://landscape.canonical.com/

Get cloud support with Ubuntu Advantage Cloud Guest: http://www.ubuntu.com/business/services/cloud

Cisco Ultra Services Platform (USP) Build Date: Wed Feb 14 12:58:22 EST 2018 Description: UAS build assemble-uas#1891 sha1: bf02ced

```
ubuntu@auto-it-vnf-uas-0:~$ scp -r /opt/cisco/usp/uploads/system.cfg root@10.2.2.2:/home/stack
root@10.2.2.2's password:
system.cfg
ubuntu@auto-it-vnf-uas-0:~$
```

✤ 참고: OSD-Compute-0에서 호스팅되는 EM/UAS의 정상 종료를 위해 수행할 절차는 두 경우 모두 동일합니다. 동일한 내용은 Case.1을 참조하십시오.

## OSD-Compute Node 삭제

이 섹션에서 설명하는 단계는 컴퓨팅 노드에 호스팅된 VM에 관계없이 공통적으로 적용됩니다.

서비스 목록에서 OSD-Compute 노드 삭제

서비스 목록에서 컴퓨팅 서비스를 삭제합니다.

#### <#root>

```
[stack@director ~]$ source corerc
[stack@director ~]$ openstack compute service list | grep osd-compute-0
| 404 | nova-compute | pod1-osd-compute-0.localdomain | nova | enabled | up | 2018-05-08
```

openstack compute service delete

[stack@director ~]\$ openstack compute service delete 404

### 중성자 에이전트 삭제

이전 관련 중성자 에이전트를 삭제하고 컴퓨팅 서버에 대한 vswitch 에이전트를 엽니다.

#### <#root>

```
[stack@director ~]$ openstack network agent list | grep osd-compute-0
| c3ee92ba-aa23-480c-ac81-d3d8d01dcc03 | Open vSwitch agent | pod1-osd-compute-0.localdomain | None
| ec19cb01-abbb-4773-8397-8739d9b0a349 | NIC Switch agent | pod1-osd-compute-0.localdomain | None
```

openstack network agent delete

[stack@director ~]\$ openstack network agent delete c3ee92ba-aa23-480c-ac81-d3d8d01dcc03
[stack@director ~]\$ openstack network agent delete ec19cb01-abbb-4773-8397-8739d9b0a349

### Nova 및 Ironic 데이터베이스에서 삭제

nova 목록 및 아이러니 데이터베이스에서 노드를 삭제하고 확인합니다.

<#root>

[stack@director ~]\$ source stackrc

[stack@al01-pod1-ospd ~]\$ nova delete c2cfa4d6-9c88-4ba0-9970-857d1a18d02c

nova show

| grep hypervisor

```
[stack@director ~]$ nova show pod1-osd-compute-0 | grep hypervisor
| OS-EXT-SRV-ATTR:hypervisor_hostname | 4ab21917-32fa-43a6-9260-02538b5c7a5a
```

ironic node-delete

[stack@director ~]\$ ironic node-delete 4ab21917-32fa-43a6-9260-02538b5c7a5a
[stack@director ~]\$ ironic node-list (node delete must not be listed now)

### 오버클라우드에서 삭제

표시된 내용과 함께 delete\_node.sh라는 스크립트 파일을 생성합니다. 언급된 템플릿이 스택 배포 에 사용되는 deploy.sh 스크립트에 사용된 템플릿과 동일한지 확인하십시오.

<#root>

delete\_node.sh

#### openstack overcloud node delete

```
--templates -e /usr/share/openstack-tripleo-heat-templates/environments/puppet-pacemaker.yaml -e /usr/
```

```
[stack@director ~]$ source stackrc
[stack@director ~]$ /bin/sh delete_node.sh
+ openstack overcloud node delete --templates -e /usr/share/openstack-tripleo-heat-templates/environmen
Deleting the following nodes from stack pod1:
- 49ac5f22-469e-4b84-badc-031083db0533
Started Mistral Workflow. Execution ID: 4ab4508a-c1d5-4e48-9b95-ad9a5baa20ae
```

real 0m52.078s user 0m0.383s sys 0m0.086s

#### COMPLETE 상태로 전환하려면 OpenStack 스택 작업을 기다립니다.

| <pre>[stack@director ~]\$ openstack stack light</pre> | 5t                          |                            |            |
|-------------------------------------------------------|-----------------------------|----------------------------|------------|
| +                                                     | Stack Name   Stack Status   | Creation Time              | Updated    |
| +                                                     | pod1   UPDATE_COMPLETE   20 | 018-05-08T21:30:06Z   2018 | -05-08T20: |

## 새 컴퓨팅 노드 설치

• 새 UCS C240 M4 서버를 설치하는 단계 및 초기 설정 단계는 다음에서 참조할 수 있습니다.

Cisco UCS C240 M4 서버 설치 및 서비스 가이드

- 서버 설치 후 하드 디스크를 이전 서버로 각 슬롯에 삽입합니다
- CIMC IP를 사용하여 서버에 로그인합니다

• 펌웨어가 이전에 사용한 권장 버전에 따라 다르면 BIOS 업그레이드를 수행합니다. BIOS 업 그레이드 단계는 다음과 같습니다.

<u>Cisco UCS C-Series 랙 마운트 서버 BIOS 업그레이드 가이드</u>

- 물리적 드라이브의 상태를 확인합니다. 그것은 분명히 분명하다
- RAID 레벨 1의 물리적 드라이브에서 가상 드라이브 생성

|                                                                                        | → <ul> <li></li></ul> | sco Integrated Manageme        | nt Controller                |                        | 0 🖌           | admin@10.65.33.67 | - C240-FCH2114V1NW 🕻     |
|----------------------------------------------------------------------------------------|-----------------------|--------------------------------|------------------------------|------------------------|---------------|-------------------|--------------------------|
| Chassis A / / Cisco 12G SAS Modular Raid Controller (SLOT-HBA) / Physical Drive Info * |                       |                                |                              |                        |               |                   |                          |
| Compute                                                                                | Controller Info       | Physical Drive Info Virtual Dr | ive Info Battery Backup Unit | Storage Log            |               |                   |                          |
| Networking •                                                                           | ▼ Physical Driv       | Physical Drives                |                              |                        |               |                   | Selected 0 / Total 2 🖉 🔻 |
| Storage •                                                                              | PD-1                  | Make Global Hot Spare          | Make Dedicated Hot Spare Rem | ove From Hot Spare Poo | Prepare For I | Removal           | $\gg$                    |
| Cisco 12G SAS Modular Raid                                                             |                       | Controller                     | Physical Drive Number        | Status                 | Health        | Boot Drive        | Drive Firmware           |
| Cisco FlexFlash                                                                        |                       | SLOT-HBA                       | 1                            | Unconfigured Good      | Good          | false             | N003                     |
| Admin +                                                                                | isco FlexFlash        | SLOT-HBA                       | 2                            | Unconfigured Good      | Good          | false             | N003                     |

스토리지 > Cisco 12G SAS 모듈형 Raid 컨트롤러(SLOT-HBA) > 물리적 드라이브 정보

✤ 참고: 이 이미지는 예시를 위한 것이며, 실제 OSD-Compute CIMC에서 가상 드라이브가 생성 되지 않으므로 구성되지 않음(Unconfigured) 상태의 슬롯에 있는 7개의 물리적 드라이브 (1,2,3,7,8,9,10)를 볼 수 있습니다.

|                 | - 🕇 🖸       | reate \ | virtual Drive | from Unu   | sed Physical | Drives       |           |                       |                   |   | 0 ) |
|-----------------|-------------|---------|---------------|------------|--------------|--------------|-----------|-----------------------|-------------------|---|-----|
| Chassis         |             |         | RAID          | Level: 1   |              |              | ¥         | Enable Full Disk Encr | yption:           |   |     |
| Compute         |             |         | _             |            |              |              |           |                       |                   |   |     |
| Natworking      |             | Create  | e Drive Gro   | ups        |              |              |           |                       |                   |   |     |
| Networking      |             | Physic  | al Drives     |            |              | Selected 2 / | Total 2 ζ | ×-                    | Drive Groups      |   | ٥.  |
| Storage         |             |         | ID Size       | (MB)       | Model        | Interface    | Туре      |                       | Name              |   |     |
| Cisco 12G SAS M | odular Raid |         | 1 1906        | 394 MB     | SEAGA        | HDD          | SAS       |                       | No data available |   |     |
| Cisco FlexFlash |             | ☑       | 2 1906        | 394 MB     | SEAGA        | HDD          | SAS       | >>                    |                   |   |     |
| Admin           |             |         |               |            |              |              |           | 44                    |                   |   |     |
|                 |             |         |               |            |              |              |           |                       |                   |   |     |
|                 |             |         |               |            |              |              |           |                       |                   |   |     |
|                 |             | Virtua  | I Drive Pro   | perties    |              |              |           |                       |                   |   |     |
|                 |             |         | Nar           | me: RAID1  |              |              |           | Disk Cache Policy:    | Unchanged         | • |     |
|                 |             |         | Access Pol    | kead V     | Write        |              | ¥         | Write Policy:         | Write Through     | • |     |
|                 |             |         | Read Pol      | icy: No Re | ad Ahead     |              | •         | Strip Size (MB):      | 64k               | • |     |
|                 |             |         | Casha Dali    | Dimet      | 0            |              | _         | 01                    |                   |   | 140 |

|                 | T           | 🗄 📲 🖓                                 | Integrated Ma    | nagement C   | ontrolle  | r                     |               |   |       |
|-----------------|-------------|---------------------------------------|------------------|--------------|-----------|-----------------------|---------------|---|-------|
|                 | -           | Create Virtual Drive fr               | rom Unused Physi | cal Drives   |           |                       |               |   | • • > |
| Chassis         | •           | RAID L                                | evel: 1          |              | ¥         | Enable Full Disk Encr | ryption:      |   |       |
| Compute         |             |                                       |                  |              |           |                       |               |   |       |
| Networking      | ,           | Create Drive Group<br>Physical Drives | 25               | Selected 0 / | Total 0 🏠 | Ŧ                     | Drive Groups  |   | ۵.    |
| Storage         | *           | ID Size(M                             | B) Model         | Interface    | Туре      |                       | Name          |   |       |
| Cisco 12G SAS M | odular Raid | No data available                     |                  |              |           | 28                    | DG [1.2]      |   |       |
| Cisco FlexFlash |             |                                       |                  |              |           |                       |               |   |       |
| Admin           |             |                                       |                  |              |           |                       |               |   |       |
|                 |             |                                       |                  |              |           |                       |               |   | _     |
|                 |             | Virtual Drive Prope                   | rties            |              |           |                       |               |   |       |
|                 |             | Name                                  | BOOTOS           |              |           | Disk Cache Policy:    | Unchanged     | • |       |
|                 |             | Access Policy                         | : Read Write     |              | *         | Write Policy:         | Write Through | • |       |
|                 |             | Read Policy                           | No Read Ahead    |              | •         | Strip Size (MB):      | 64k           | • |       |
|                 |             | Cache Policy                          | Direct IO        |              | •         | Size                  | 1906394       |   | MB    |

스토리지 > Cisco 12G SAS 모듈형 Raid 컨트롤러(SLOT-HBA) > 컨트롤러 정보 > 사용되지 않은 물리적 드라이브에서 가상 드라이브 생성

|                         | <b>₽</b>     | cisco Ci                           | isco Integrated Ma  | anagement Co         | ntroller          |                      |                    |                      |                      |      |
|-------------------------|--------------|------------------------------------|---------------------|----------------------|-------------------|----------------------|--------------------|----------------------|----------------------|------|
|                         |              |                                    |                     |                      |                   |                      | + 🗹 🛛              | admin@10.65.33.67    | - C240-FCH2114V1NW   | ¢    |
| Chassis                 | · <b>h</b> / | / Cisco 1                          | 2G SAS Modular      | Raid Controlle       | r                 | Refr                 | esh Host Power Lau | nch KVM   Ping   Ret | oot Locator LED      | 0    |
| Compute                 | C            | ontroller Info                     | Physical Drive Info | Virtual Drive Info   | Battery Backup U  | nit Storage Log      |                    |                      |                      |      |
| Networking              | •            | <ul> <li>Virtual Drives</li> </ul> | Virtual Drives      |                      |                   |                      |                    |                      | Selected 1 / Total 1 | 5 v  |
| Storage                 | •            | VD-0                               | Initialize          | ancel Initialization | Set as Boot Drive | Delete Virtual Drive | Edit Virtual Drive | Hide Drive           | >>                   |      |
| Cisco 12G SAS Modular F | Ra Storage   |                                    | Virtual Drive Nu    | mber Nar             | ne                | Status               | Health             | Size                 | RAID Level           | Во   |
| Cisco FlexFlash         |              |                                    | <u>)</u> 0          | BOO                  | DTOS              | Optimal              | Good               | 1906394 MB           | RAID 1               | fals |
| Admin                   | •            |                                    |                     |                      |                   |                      |                    |                      |                      |      |

## VD를 선택하고 "Set as Boot Drive(부팅 드라이브로 설정)"를 구성합니다.

|                        | ····································· | d Management Controller       |                                          |                                              |
|------------------------|---------------------------------------|-------------------------------|------------------------------------------|----------------------------------------------|
|                        |                                       |                               | 🌲 🔽 3                                    | admin@10.65.33.67 - C240-FCH2141V113 🌣       |
| Chassis •              | A / / Communication Serv              | vices / Communications Servic | es 🚖                                     |                                              |
| Compute                |                                       |                               | Refresh Host Power La                    | unch KVM   Ping   Reboot   Locator LED   🚷 🌗 |
|                        | Communications Services SNN           | MP Mail Alert                 |                                          |                                              |
| Networking             |                                       |                               |                                          |                                              |
| Storage                | HTTP Properties                       |                               | <ul> <li>IPMI over LAN Proper</li> </ul> | ties                                         |
| 0.0.030                | HTTP/S Enabled:                       | Session Timeout(seconds):     | 1800                                     | nabled: 🗸                                    |
| Admin 🔹                | Redirect HTTP to HTTPS Enabled:       | Max Sessions:                 | 4 Privilege Lev                          | el Limit: admin 🔻                            |
| Liser Management       | HTTP Port:                            | 80 Active Sessions:           | 1 Encrypt                                | on Key: 000000000000000000000000000000000000 |
| over management        | HTTPS Port:                           | 443                           |                                          | Randomize                                    |
| Networking             |                                       |                               |                                          |                                              |
| Communication Services | XML API Properties                    |                               |                                          |                                              |
|                        | XML API Enabled:                      | $\checkmark$                  |                                          |                                              |

IPMI over LAN 활성화: Admin(관리) > Communication Services(통신 서비스) > Communication Services(통신 서비스)

|            | Ŧ | 3+ ';                                   | luulu Cisci<br>iisco        | o Integrate     | d Managemer          | nt Controller        |                |   | 🐥 🔽 3 a                         | idmin@10.65.33.67 - C240 | D-FCH2141V113  |
|------------|---|-----------------------------------------|-----------------------------|-----------------|----------------------|----------------------|----------------|---|---------------------------------|--------------------------|----------------|
| Chassis    | + | A / Con                                 | npute / <b>Bl</b>           | 0S ★            |                      |                      |                |   |                                 |                          |                |
| Compute    |   | BIOS                                    | Domete M                    |                 | Traublachasting      | Dewer Deliei         | DID Catalag    |   | Refresh   Host Power   Launch K | VM Ping Reboot L         | ocator LED   🔇 |
| Networking | • | Enter BIC                               | OS Setup   Clea             | anagement       | Restore Manufactur   | ring Custom Settings | es Pib Catalog |   |                                 |                          |                |
| Storage    | + | Config                                  | ure BIOS                    | Configure Bo    | oot Order Conf       | figure BIOS Profile  | Э              |   |                                 |                          |                |
| Admin      | • | Main                                    | Advance                     | d Server        | Management           |                      |                |   |                                 |                          |                |
|            |   | Note: Default values are shown in bold. |                             |                 |                      |                      |                |   |                                 |                          |                |
|            |   |                                         |                             | Reboot          | Host Immediately:    |                      |                |   |                                 |                          |                |
|            |   |                                         | <ul> <li>Process</li> </ul> | or Configur     | ation                |                      |                |   | _                               |                          |                |
|            |   |                                         |                             | Intel(R) Hy     | per-Threading Techr  | Disabled             |                | ¥ | Nu                              | mber of Enabled Cores    | All            |
|            |   |                                         |                             |                 | Execute D            | isable Enabled       |                | • | -                               | Intel(R) VT              | Enabled        |
|            |   |                                         |                             |                 | Intel(R              | t) VT-d Enabled      |                | • | Intel(                          | R) Interrupt Remapping   | Enabled        |
|            |   |                                         |                             | h               | ntel(R) Pass Through | h DMA Disabled       |                | • | Intel(R) V                      | T-d Coherency Support    | Disabled       |
|            |   |                                         |                             | Intel(R) Pass T | hrough DMA ATS Su    | upport Enabled       |                | • |                                 | CPU Performance          | Enterprise     |

하이퍼스레딩을 비활성화합니다. Compute(컴퓨팅) > BIOS > Configure BIOS > Advanced(고급) > Processor Configuration(프로세서 컨피그레이션)

• 물리적 드라이브 1 및 2로 생성된 BOOTOS VD와 마찬가지로

JOURNAL(저널) > 물리적 드라이브 번호 3에서

OSD1 > 물리적 드라이브 번호 7에서

OSD2 > 8번 물리적 드라이브에서

OSD3 > 물리적 드라이브 번호 9에서

OSD4 > 물리적 드라이브 번호 10에서

• 마지막으로, 물리적 드라이브 및 가상 드라이브는 이미지에 표시된 것과 유사해야 합니다.

| ÷≣ altal      | 🖞 Cisco I | ntegrat    | ed Ma          | nagement Cont                                             | troller                                                                |                                                                | _                              | _              | -                |                     | ÷ 🔽 🛯 🕴          | admin@192.200.0.1 -                      | C240-FCH211          | 9V3A0 🍄  |
|---------------|-----------|------------|----------------|-----------------------------------------------------------|------------------------------------------------------------------------|----------------------------------------------------------------|--------------------------------|----------------|------------------|---------------------|------------------|------------------------------------------|----------------------|----------|
| ♠ / / Cis     | sco 12G S | SAS Mo     | dular l        | Raid Controller                                           | (SLOT-HBA) / Vii                                                       | rtual Drive Info 🔺                                             |                                |                |                  | Refresh Host F      | Power   Launch K | VM Ping Reboo                            | t Locator LEI        | 00       |
| Controller In | nfo Phys  | ical Drive | Info           | Virtual Drive Info                                        | Battery Backup Uni                                                     | t Storage Log                                                  |                                |                |                  |                     |                  |                                          |                      |          |
| Virtual (     | Drives    | Vietur     | Virtual Drivac |                                                           |                                                                        |                                                                |                                |                |                  |                     |                  |                                          | a 2 <sup>4</sup> 4 - |          |
| <b>v</b>      | /D-0      | Ini        | tialize        | Cancel Initializatio                                      | n Set as Boot Driv                                                     | Delete Virtual Drive                                           | Edit Virtual Drive             | Hide Drive     | Secure Virtual D | rive Set Trans      | port Ready       | Clear Transport Rea                      | ady                  | - 14 ·   |
| <b>V</b>      | /D-1      |            | Virtual        | Drive Number                                              | Name                                                                   | Status                                                         | Health                         | Size           | RA               | ID Level Boot       | Drive            |                                          |                      | _        |
| v v           | /D-2      |            | 0              |                                                           | BOOTOS                                                                 | Optimal                                                        | Good                           | 285148 MB      | RA               | ID1 true            |                  |                                          |                      |          |
| V V           | /D-3      |            | 1              |                                                           | JOURNAL                                                                | Optimal                                                        | Good                           | 456809 MB      | RA               | ID 0 false          |                  |                                          |                      |          |
| <b>V</b>      | /D-4      |            | 2              |                                                           | OSD1                                                                   | Optimal                                                        | Good                           | 1143455 ME     | B RA             | ID 0 false          |                  |                                          |                      |          |
| 🗹 V           | /D-5      |            | 3              |                                                           | OSD2                                                                   | Optimal                                                        | Good                           | 1143455 ME     | B RA             | ID 0 false          |                  |                                          |                      |          |
|               |           |            | 4              |                                                           | OSD3                                                                   | Optimal                                                        | Good                           | 1143455 ME     | B RA             | ID 0 false          |                  |                                          |                      |          |
|               |           |            | 5              |                                                           | OSD4                                                                   | Optimal                                                        | Good                           | 1143455 ME     | B RA             | ID 0 false          |                  |                                          |                      |          |
|               | 1         |            | € ;            | Cisco Integra<br>Cisco 12G SAS M<br>ar Info Physical Driv | ated Management C<br>Iodular Raid Controll<br>ve Info Virtual Drive In | Controller<br>er (SLOT-HBA) / Physic<br>fo Battery Backup Unit | al Drive Info 🖈<br>Storage Log |                |                  | Refres              | 🗼 🕑 🛛            | admin@192.200.0<br>aunch KVM   Ping   Re | 0.1 - C240-FCH211    | 19V3A0 🌣 |
|               |           |            | ▼ Phy          | Phy<br>PD-1                                               | sical Drives                                                           |                                                                |                                |                |                  |                     |                  |                                          | Selected 0 / Total   | 7 ∯ -    |
|               |           |            |                | PD-2                                                      | Make Global Hot Spare                                                  | Make Dedicated Hot Spare                                       | temove From Hot Spare Poo      | Prepare For Re | emoval Undo I    | Prepare For Removal | Enable JBOD      | Set as Boot Drive                        |                      | >>       |
|               |           |            | 8              | PD-3                                                      | Controller                                                             | Physical Drive Number                                          | Status                         | Health         | Boot Drive       | 5704                | Coerced Size     | TOSHIDA                                  | туре                 |          |
|               |           |            | 6              | PD-7                                                      | SLOT-HBA                                                               | 2                                                              | Online                         | Good           | false            | 5704                | 1143455 MB       | TOSHIBA                                  | HDD                  |          |
|               |           |            |                | PD-8                                                      | SLOT-HBA                                                               | 3                                                              | Online                         | Good           | false            | CS01                | 456809 MB        | ATA                                      | SSD                  |          |
|               |           |            |                | PD-9                                                      | SLOT-HBA                                                               | 7                                                              | Online                         | Good           | false            | N004                | 1143455 MB       | SEAGATE                                  | HDD                  |          |
|               |           |            |                | PD-10                                                     | SLOT-HBA                                                               | 8                                                              | Online                         | Good           | false            | 5704                | 1143455 MB       | TOSHIBA                                  | HDD                  |          |
|               |           |            |                |                                                           | SLOT-HBA                                                               | 9                                                              | Online                         | Good           | false            | N004                | 1143455 MB       | SEAGATE                                  | HDD                  |          |
| 가상            | 드라이       | 이브         |                |                                                           | SLOT-HBA                                                               | 10                                                             | Online                         | Good           | false            | N004                | 1143455 MB       | SEAGATE                                  | HDD                  |          |
| 물리적           | 덕 드리      | 바이.        | <u> </u>       |                                                           |                                                                        |                                                                |                                |                |                  |                     |                  |                                          |                      |          |

## 참고: 여기에 표시된 이미지 및 이 섹션에서 설명한 컨피그레이션 단계는 펌웨어 버전 3.0(3e)을 참조하며, 다른 버전에서 작업하는 경우 약간의 차이가 있을 수 있습니다.

## 오버클라우드에 새 OSD-Compute 노드 추가

이 섹션에서 설명하는 단계는 컴퓨팅 노드에 의해 호스팅되는 VM에 관계없이 일반적인 단계입니다 .

다른 인덱스로 Compute 서버를 추가합니다.

추가할 새 컴퓨팅 서버의 세부 정보만 포함된 add\_node.json 파일을 만듭니다. 새 OSD-Compute 서버의 인덱스 번호가 이전에 사용되지 않았는지 확인합니다. 일반적으로 다음으로 높은 컴퓨팅 값 을 증가시킵니다. ♥️ 참고: json 형식에 유의하십시오.

```
[stack@director ~]$ cat add_node.json
{
    "nodes":[
        {
            "mac":[
                "<MAC_ADDRESS>"
            ],
            "capabilities": "node:osd-compute-3,boot_option:local",
            "cpu":"24",
            "memory":"256000",
            "disk":"3000",
            "arch":"x86_64",
            "pm_type":"pxe_ipmitool",
            "pm_user":"admin",
            "pm_password":"<PASSWORD>",
            "pm_addr":"192.100.0.5"
        }
    ]
}
```

json 파일 가져오기:

#### <#root>

[stack@director ~]\$ openstack baremetal import --json add\_node.json Started Mistral Workflow. Execution ID: 78f3b22c-5c11-4d08-a00f-8553b09f497d Successfully registered node UUID

7eddfa87-6ae6-4308-b1d2-78c98689a56e

Started Mistral Workflow. Execution ID: 33a68c16-c6fd-4f2a-9df9-926545f2127e Successfully set all nodes to available.

```
이전 단계에서 기록한 UUID를 사용하여 노드 자체 검사를 실행합니다.
```

<#root>

[stack@director ~]\$ openstack baremetal node manage

7eddfa87-6ae6-4308-b1d2-78c98689a56e

[stack@director ~]\$ ironic node-list |grep 7eddfa87

#### <#root>

[stack@director ~]\$ openstack overcloud node introspect

#### 7eddfa87-6ae6-4308-b1d2-78c98689a56e

--provide Started Mistral Workflow. Execution ID: e320298a-6562-42e3-8ba6-5ce6d8524e5c Waiting for introspection to finish... Successfully introspected all nodes. Introspection completed. Started Mistral Workflow. Execution ID: c4a90d7b-ebf2-4fcb-96bf-e3168aa69dc9 Successfully set all nodes to available.

[stack@director ~]\$ ironic node-list |grep available
| 7eddfa87-6ae6-4308-b1d2-78c98689a56e | None | None

| power off | av

OsdComputeIPs 아래의 custom-templates/layout.yml에 IP 주소를 추가합니다. 이 경우 OSD-Compute-0을 교체할 때 각 유형에 대한 목록의 끝에 해당 주소를 추가합니다.

#### <#root>

OsdComputeIPs:

internal\_api:

- 11.120.0.43
- 11.120.0.44
- 11.120.0.45

- 11.120.0.43 <<< take osd-compute-0 .43 and add here

#### tenant:

- 11.117.0.43
- 11.117.0.44
- 11.117.0.45

- 11.117.0.43 << and here

#### storage:

- 11.118.0.43

- 11.118.0.44

- 11.118.0.45

-

11.118.0.43 << and here

storage\_mgmt:

- 11.119.0.43
- 11.119.0.44
- 11.119.0.45

- 11.119.0.43 << and here

오버클라우드 스택에 새 컴퓨팅 노드를 추가하기 위해 이전에 스택 구축에 사용되었던 deploy.sh 스크립트를 실행합니다.

[stack@director ~]\$ ./deploy.sh
++ openstack overcloud deploy --templates -r /home/stack/custom-templates/custom-roles.yaml -e /usr/sha

Starting new HTTP connection (1): 192.200.0.1
"POST /v2/action\_executions HTTP/1.1" 201 1695
HTTP POST <u>http://192.200.0.1:8989/v2/action\_executions</u> 201
Overcloud Endpoint: <u>http://10.1.2.5:5000/v2.0</u>
Overcloud Deployed
clean\_up DeployOvercloud:
END return value: 0

real 38m38.971s user 0m3.605s sys 0m0.466s

OpenStack 스택 상태가 COMPLETE가 될 때까지 기다립니다.

| [          | stack@director ~]\$ openstack stack lis | st         |                 |                      |          |
|------------|-----------------------------------------|------------|-----------------|----------------------|----------|
|            | ID                                      | Stack Name | Stack Status    | Creation Time        | Updated  |
| ד<br> <br> | 5df68458-095d-43bd-a8c4-033e68ba79a0    | pod1       | UPDATE_COMPLETE | 2017-11-02T21:30:06Z | 2017-11- |
|            |                                         |            |                 |                      |          |

새 OSD-Compute 노드가 활성 상태인지 확인합니다.

```
[stack@director ~]$ source stackrc
[stack@director ~]$ nova list |grep osd-compute-3
| 0f2d88cd-d2b9-4f28-b2ca-13e305ad49ea | pod1-osd-compute-3 | ACTIVE | - | Running | ct
[stack@director ~]$ source corerc
[stack@director ~]$ openstack hypervisor list |grep osd-compute-3
| 63 | pod1-osd-compute-3.localdomain |
```

```
새 OSD-Compute 서버에 로그인하고 Ceph 프로세스를 선택합니다. 초기에는 Ceph가 복구될 때 상태가 HEALTH_WARN이 됩니다.
```

#### <#root>

[heat-admin@pod1-osd-compute-3 ~]\$ sudo ceph -s

cluster eb2bb192-b1c9-11e6-9205-525400330666

health

#### HEALTH\_WARN

223 pgs backfill\_wait

4 pgs backfilling

41 pgs degraded

227 pgs stuck unclean

41 pgs undersized

recovery 45229/1300136 objects degraded (3.479%)

recovery 525016/1300136 objects misplaced (40.382%)

```
monmap e1: 3 mons at {Pod1-controller-0=11.118.0.40:6789/0,Pod1-controller-1=11.118.0.41:6789/0,Po
election epoch 58, quorum 0,1,2 Pod1-controller-0,Pod1-controller-1,Pod1-controller-2
```

osdmap e986: 12 osds: 12 up, 12 in; 225 remapped pgs

flags sortbitwise,require\_jewel\_osds

pgmap v781746: 704 pgs, 6 pools, 533 GB data, 344 kobjects

1553 GB used, 11840 GB / 13393 GB avail

45229/1300136 objects degraded (3.479%)

525016/1300136 objects misplaced (40.382%)

477 active+clean

186 active+remapped+wait\_backfill

37 active+undersized+degraded+remapped+wait\_backfill

4 active+undersized+degraded+remapped+backfilling

### 그러나 짧은 기간(20분) 후 Ceph는 HEALTH\_OK 상태로 돌아갑니다.

#### <#root>

```
[heat-admin@pod1-osd-compute-3 ~]$ sudo ceph -s
```

```
cluster eb2bb192-b1c9-11e6-9205-525400330666
```

health

#### HEALTH\_OK

```
monmap e1: 3 mons at {Pod1-controller-0=11.118.0.40:6789/0,Pod1-controller-1=11.118.0.41:6789/0,Po
            election epoch 58, quorum 0,1,2 Pod1-controller-0,Pod1-controller-1,Pod1-controller-2
    osdmap e1398: 12 osds: 12 up, 12 in
           flags sortbitwise,require_jewel_osds
     pgmap v784311: 704 pgs, 6 pools, 533 GB data, 344 kobjects
            1599 GB used, 11793 GB / 13393 GB avail
                704 active+clean
 client io 8168 kB/s wr, 0 op/s rd, 32 op/s wr
[heat-admin@pod1-osd-compute-3 ~]$ sudo ceph osd tree
ID WEIGHT TYPE NAME
                                             UP/DOWN REWEIGHT PRIMARY-AFFINITY
-1 13.07996 root default
-2
         0
               host pod1-osd-compute-0
-3 4.35999
               host pod1-osd-compute-2
1 1.09000
                   osd.1
                                                  up 1.00000
                                                                       1.00000
 4 1.09000
                   osd.4
                                                  up 1.00000
                                                                       1.00000
7 1.09000
                   osd.7
                                                  up 1.00000
                                                                       1.00000
10 1.09000
                   osd.10
                                                  up 1.00000
                                                                       1.00000
-4 4.35999
               host pod1-osd-compute-1
```

| 2  | 1.09000 | osd.2                   | up | 1.00000 | 1.00000 |
|----|---------|-------------------------|----|---------|---------|
| 5  | 1.09000 | osd.5                   | up | 1.00000 | 1.00000 |
| 8  | 1.09000 | osd.8                   | up | 1.00000 | 1.00000 |
| 11 | 1.09000 | osd.11                  | up | 1.00000 | 1.00000 |
| -5 | 4.35999 | host pod1-osd-compute-3 |    |         |         |
| 0  | 1.09000 | osd.0                   | up | 1.00000 | 1.00000 |
| 3  | 1.09000 | osd.3                   | up | 1.00000 | 1.00000 |
| 6  | 1.09000 | osd.6                   | up | 1.00000 | 1.00000 |
| 9  | 1.09000 | osd.9                   | up | 1.00000 | 1.00000 |

## 사후 서버 교체 설정

오버클라우드에 서버를 추가한 후 아래 링크를 참조하여 이전 서버에 있던 설정을 적용하십시오.

VM 복원

케이스 1. CF, ESC, EM 및 UAS를 호스팅하는 OSD-컴퓨팅 노드

Nova Aggregate List에 추가

OSD-Compute 노드를 aggregate-hosts에 추가하고 호스트가 추가되었는지 확인합니다. 이 경우 OSD-Compute 노드는 CF 및 EM 호스트 집계에 모두 추가되어야 합니다.

<#root>

nova aggregate-add-host

[stack@direcotr ~]\$ nova aggregate-add-host POD1-AUTOIT pod1-osd-compute-3.localdomain

nova aggregate-show

[stack@director ~]\$ nova aggregate-show VNF2-CF-MGMT2 [stack@director ~]\$ nova aggregate-show VNF2-EM-MGMT2 [stack@director ~]\$ nova aggregate-show POD1-AUTOITT

UAS VM 복구

nova 목록에서 UAS VM의 상태를 확인하고 삭제합니다.

[stack@director ~]\$ nova list | grep VNF2-UAS-uas-0
| 307a704c-a17c-4cdc-8e7a-3d6e7e4332fa | VNF2-UAS-uas-0
[stack@director ~]\$ nova delete VNF2-UAS-uas-0
Request to delete server VNF2-UAS-uas-0 has been accepted.

autovnf-uas VM을 복구하려면 uas-check 스크립트를 실행하여 상태를 확인합니다. 오류를 보고해 야 합니다. 그런 다음 —fix 옵션을 사용하여 다시 실행하여 누락된 UAS VM을 다시 생성합니다.

```
[stack@director ~]$ cd /opt/cisco/usp/uas-installer/scripts/
[stack@director scripts]$ ./uas-check.py auto-vnf VNF2-UAS
2017-12-08 12:38:05,446 - INF0: Check of AutoVNF cluster started
2017-12-08 12:38:07,925 - INF0: Instance 'vnf1-UAS-uas-0' status is 'ERROR'
2017-12-08 12:38:07,925 - INF0: Check completed, AutoVNF cluster has recoverable errors
[stack@director scripts]$ ./uas-check.py auto-vnf VNF2-UAS --fix
2017-11-22 14:01:07,215 - INF0: Check of AutoVNF cluster started
2017-11-22 14:01:09,575 - INF0: Instance VNF2-UAS-uas-0' status is 'ERROR'
2017-11-22 14:01:09,575 - INF0: Instance VNF2-UAS-uas-0' status is 'ERROR'
2017-11-22 14:01:09,575 - INF0: Check completed, AutoVNF cluster has recoverable errors
2017-11-22 14:01:09,778 - INF0: Removing instance VNF2-UAS-uas-0'
2017-11-22 14:01:13,568 - INF0: Removed instance VNF2-UAS-uas-0'
2017-11-22 14:01:13,568 - INF0: Creating instance VNF2-UAS-uas-0' and attaching volume 'VNF2-UAS-uas-vo
2017-11-22 14:01:49,525 - INF0: Created instance 'VNF2-UAS-uas-0'
```

autovnf-uas에 로그인합니다. 몇 분 정도 기다린 후 UAS가 정상 상태로 돌아와야 합니다.

VNF2-autovnf-uas-O#show uas uas version 1.0.1-1 uas state ha-active uas ha-vip 172.17.181.101 INSTANCE IP STATE ROLE 172.17.180.6 alive CONFD-SLAVE 172.17.180.7 alive CONFD-MASTER 172.17.180.9 alive NA

참고: uas-check.py —수정이 실패할 경우 이 파일을 복사하고 다시 실행해야 할 수 있습니다.

[stack@director ~]\$ mkdir -p /opt/cisco/usp/apps/auto-it/common/uas-deploy/ [stack@director ~]\$ cp /opt/cisco/usp/uas-installer/common/uas-deploy/userdata-uas.txt /opt/cisco/usp/a

ESC VM 복구

nova 목록에서 ESC VM의 상태를 확인하고 삭제합니다.

stack@director scripts]\$ nova list |grep ESC-1
| c566efbf-1274-4588-a2d8-0682e17b0d41 | VNF2-ESC-ESC-1
[stack@director scripts]\$ nova delete VNF2-ESC-ESC-1
Request to delete server VNF2-ESC-ESC-1 has been accepted.

AutoVNF-UAS에서 ESC 구축 트랜잭션을 찾고 트랜잭션 로그에서 boot\_vm.py 명령줄을 찾아 ESC 인스턴스를 생성합니다.

<#root> ubuntu@VNF2-uas-uas-0:~\$ sudo -i root@VNF2-uas-uas-0:~# confd\_cli -u admin -C Welcome to the ConfD CLI admin connected from 127.0.0.1 using console on VNF2-uas-uas-0 VNF2-uas-uas-O#show transaction TX ID TX TYPE DEPLOYMENT ID TIMESTAMP \_\_\_\_\_ 35eefc4a-d4a9-11e7-bb72-fa163ef8df2b vnf-deployment VNF2-DEPLOYMENT 2017-11-29T02:01:27.750692-00:0 73d9c540-d4a8-11e7-bb72-fa163ef8df2b vnfm-deployment VNF2-ESC 2017-11-29T01:56:02.133663-00:0 VNF2-uas-uas-O#show logs 73d9c540-d4a8-11e7-bb72-fa163ef8df2b | display xml <config xmlns="<u>http://tail-f.com/ns/config/1.0</u>"> <logs xmlns="http://www.cisco.com/usp/nfv/usp-autovnf-oper"> <tx-id>73d9c540-d4a8-11e7-bb72-fa163ef8df2b</tx-id> <log>2017-11-29 01:56:02,142 - VNFM Deployment RPC triggered for deployment: VNF2-ESC, deactivate: 2017-11-29 01:56:02,179 - Notify deployment 2017-11-29 01:57:30,385 - Creating VNFM 'VNF2-ESC-ESC-1' with [python //opt/cisco/vnf-staging/

boot\_vm.py 행을 셸 스크립트 파일(esc.sh)에 저장하고 모든 사용자 이름 \*\*\*\*\* 및 비밀번호 \*\*\*\*\* 행 을 올바른 정보(일반적으로 core/<PASSWORD>)로 업데이트합니다. -encrypt\_key 옵션도 제거해 야 합니다. user\_pass 및 user\_conpd\_pass의 경우 username 형식을 사용해야 합니다. password(예: admin:<PASSWORD>).

bootvm.py가 running-config에서 유지되도록 하기 위한 URL을 찾고 bootvm.py 파일을 autovnf-uas VM으로 가져옵니다. 이 경우 10.1.2.3은 Auto-IT VM의 IP입니다.

```
root@VNF2-uas-uas-0:~# confd_cli -u admin -C
Welcome to the ConfD CLI
admin connected from 127.0.0.1 using console on VNF2-uas-uas-0
VNF2-uas-uas-0#show running-config autovnf-vnfm:vnfm
...
configs bootvm
value http:// 10.1.2.3:80/bundles/5.1.7-2007/vnfm-bundle/bootvm-2_3_2_155.py
!
```

/tmp/esc\_params.cfg 파일을 만듭니다.

root@VNF2-uas-uas-0:~# echo "openstack.endpoint=publicURL" > /tmp/esc\_params.cfg

#### UAS 노드에서 ESC를 구축하려면 셸 스크립트를 실행합니다.

root@VNF2-uas-uas-0:~# /bin/sh esc.sh

+ python ./bootvm.py VNF2-ESC-ESC-1 --flavor VNF2-ESC-ESC-flavor --image 3fe6b197-961b-4651-af22-dfd9104 --net VNF2-UAS-uas-management --gateway\_ip 172.168.10.1 --net VNF2-UAS-uas-orchestration --os\_auth\_url http://10.1.2.5:5000/v2.0 --os\_tenant\_name core --os\_username core --os\_password <PASSWORD> --bs\_os\_auth\_ http://10.1.2.5:5000/v2.0 --bs\_os\_tenant\_name core --bs\_os\_username core --bs\_os\_password <PASSWORD> --esc\_ui\_startup false --esc\_params\_file /tmp/esc\_params.cfg --user\_pass admin:<PASSWORD> --user\_confd\_ admin:<PASSWORD> --kad\_vif eth0 --kad\_vip 172.168.10.7 --ipaddr 172.168.10.6 dhcp --ha\_node\_list 172.16 172.168.10.6 --file root:0755:/opt/cisco/esc/esc-scripts/esc\_volume\_em\_staging.sh:/opt/cisco/usp/uas/autovnf/vnfms/esc---file root:0755:/opt/cisco/esc/esc-scripts/esc\_vpc\_chassis\_id.py:/opt/cisco/usp/uas/autovnf/vnfms/esc--file root:0755:/opt/cisco/esc/esc-scripts/esc-vpc-di-internal-keys.sh:/opt/cisco/usp/uas/autovnf/vnfm

새 ESC에 로그인하고 백업 상태를 확인합니다.

ubuntu@VNF2-uas-uas-0:~\$ ssh admin@172.168.11.14

[admin@VNF2-esc-esc-1 ~]\$ escadm status
0 ESC status=0 ESC Backup Healthy

```
ESC에서 CF 및 EM VM 복구
```

nova 목록에서 CF 및 EM VM의 상태를 확인합니다. 오류 상태여야 합니다.

```
[stack@director ~]$ source corerc
[stack@director ~]$ nova list --field name,host,status |grep -i err
| 507d67c2-1d00-4321-b9d1-da879af524f8 | VNF2-DEPLOYM_XXXX_0_c8d98f0f-d874-45d0-af75-88a2d6fa82ea | Non
| f9c0763a-4a4f-4bbd-af51-bc7545774be2 | VNF2-DEPLOYM_c1_0_df4be88d-b4bf-4456-945a-3812653ee229 | Non
```

ESC 마스터에 로그인하여 영향을 받는 각 EM 및 CF VM에 대해 recovery-vm-action을 실행합니다. 인내심을 가져라. ESC는 복구 작업을 예약하며 몇 분 동안 발생하지 않을 수 있습니다. yangesc.log를 모니터링합니다.

<#root>

sudo /opt/cisco/esc/esc-confd/esc-cli/esc\_nc\_cli recovery-vm-action DO

[admin@VNF2-esc-esc-0 ~]\$ sudo /opt/cisco/esc/esc-confd/esc-cli/esc\_nc\_cli recovery-vm-action D0 VNF2-D
[sudo] password for admin:

```
새 EM에 로그인하고 EM 상태가 up인지 확인합니다.
```

StarOS VNF에 로그인하여 CF 카드가 대기 상태인지 확인합니다.

사례 2. 자동 IT, 자동 배포, EM 및 UAS를 호스팅하는 OSD-Compute Node

자동 구축 VM 복구

OSPD에서 자동 구축 VM이 영향을 받았지만 여전히 ACTIVE/Running으로 표시되면 먼저 삭제해 야 합니다. 자동 구축이 영향을 받지 않은 경우 Recovery of Auto-it VM(자동 VM 복구)으로 건너뜁 니다.

#### <#root>

```
[stack@director ~]$
```

```
nova list |grep auto-deploy
```

```
| 9b55270a-2dcd-4ac1-aba3-bf041733a0c9 | auto-deploy-ISO-2007-uas-0
```

```
cd /opt/cisco/usp/uas-installer/scripts
```

```
[stack@director ~]$
```

./auto-deploy-booting.sh --floating-ip 10.1.2.7 --delete

자동 구축이 삭제되면 동일한 floatingip 주소로 다시 생성합니다.

#### <#root>

[stack@director ~]\$
cd /opt/cisco/usp/uas-installer/scripts

[stack@director scripts]\$

./auto-deploy-booting.sh --floating-ip 10.1.2.7

| 2017-11-17 | 07:05:03,038 | - INFO: | Creating AutoDeploy deployment (1 instance(s)) on 'http://10.84.123.4:5  |
|------------|--------------|---------|--------------------------------------------------------------------------|
| 2017-11-17 | 07:05:03,039 | - INFO: | Loading image 'auto-deploy-ISO-5-1-7-2007-usp-uas-1.0.1-1504.qcow2' from |
| 2017-11-17 | 07:05:14,603 | - INFO: | Loaded image 'auto-deploy-ISO-5-1-7-2007-usp-uas-1.0.1-1504.qcow2'       |
| 2017-11-17 | 07:05:15,787 | - INFO: | Assigned floating IP '10.1.2.7' to IP '172.16.181.7'                     |
| 2017-11-17 | 07:05:15,788 | - INFO: | Creating instance 'auto-deploy-ISO-5-1-7-2007-uas-0'                     |
| 2017-11-17 | 07:05:42,759 | - INFO: | Created instance 'auto-deploy-ISO-5-1-7-2007-uas-0'                      |
| 2017-11-17 | 07:05:42,759 | - INFO: | Request completed, floating IP: 10.1.2.7                                 |

백업 서버에서 Autodeploy.cfg 파일, ISO 및 conpd\_backup tar 파일을 복사하여 VM을 자동 배포하고 백업 tar 파일에서 conpd cdb 파일을 복원합니다.

#### <#root>

ubuntu@auto-deploy-iso-2007-uas-0:~#

sudo -i

ubuntu@auto-deploy-iso-2007-uas-0:#
service uas-confd stop

uas-confd stop/waiting

root@auto-deploy-iso-2007-uas-0:#

cd /opt/cisco/usp/uas/confd-6.3.1/var/confd

root@auto-deploy-iso-2007-uas-0:/opt/cisco/usp/uas/confd-6.3.1/var/confd#

tar xvf /home/ubuntu/ad\_cdb\_backup.tar

cdb/

cdb/0.cdb

cdb/C.cdb

cdb/aaa\_init.xml

cdb/A.cdb

root@auto-deploy-iso-2007-uas-0~#

service uas-confd start

uas-confd start/running, process 2036

이전 트랜잭션을 확인하여 confd가 제대로 로드되었는지 확인합니다. autodeploy.cfg를 새 OSD-Compute 이름으로 업데이트합니다. 섹션 - 마지막 단계를 참조하십시오. 자동 배포 구성 업데이트:

<#root>

```
root@auto-deploy-iso-2007-uas-0:~#
confd_cli -u admin -C
```

Welcome to the ConfD CLI

admin connected from 127.0.0.1 using console on auto-deploy-iso-2007-uas-0

auto-deploy-iso-2007-uas-0#

show transaction

#### SERVICE

|               |                    | DEPLOYMENT |                               |                    | SITE |
|---------------|--------------------|------------|-------------------------------|--------------------|------|
| TX ID         | ΤΧ ΤΥΡΕ            | ID         | DATE AND TIME                 | STATUS             | ID   |
|               |                    |            |                               |                    |      |
| 1512571978613 | service-deployment | tb5bxb     | 2017-12-06T14:52:59.412+00:00 | deployment-success |      |

auto-deploy-iso-2007-uas-0# exit

#### Auto-IT VM 복구

OSPD에서 auto-it VM이 영향을 받았지만 여전히 ACTIVE/Running으로 표시되는 경우 삭제해야 합니다. auto-it가 영향을 받지 않은 경우 다음 VM으로 건너뜁니다.

<#root>

[stack@director ~]\$

nova list |grep auto-it

| 580faf80-1d8c-463b-9354-781ea0c0b352 | auto-it-vnf-IS0-2007-uas-0

cd /opt/cisco/usp/uas-installer/scripts

[stack@director ~]\$

•/

auto-it-vnf-staging.sh --floating-ip 10.1.2.8 --delete

auto-it-vnf 스테이징 스크립트를 실행하고 auto-it를 다시 생성합니다.

<#root>

[stack@director ~]\$

cd /opt/cisco/usp/uas-installer/scripts

[stack@director scripts]\$

./auto-it-vnf-staging.sh --floating-ip 10.1.2.8

2017-11-16 12:54:31,381 - INFO: Creating StagingServer deployment (1 instance(s)) on 'http://10.84.123. 2017-11-16 12:54:31,382 - INFO: Loading image 'auto-it-vnf-ISO-5-1-7-2007-usp-uas-1.0.1-1504.qcow2' fro 2017-11-16 12:54:51,961 - INFO: Loaded image 'auto-it-vnf-ISO-5-1-7-2007-usp-uas-1.0.1-1504.qcow2' 2017-11-16 12:54:53,217 - INFO: Assigned floating IP '10.1.2.8' to IP '172.16.181.9' 2017-11-16 12:54:53,217 - INFO: Creating instance 'auto-it-vnf-ISO-5-1-7-2007-uas-0' 2017-11-16 12:55:20,929 - INFO: Created instance 'auto-it-vnf-ISO-5-1-7-2007-uas-0' 2017-11-16 12:55:20,930 - INFO: Request completed, floating IP: 10.1.2.8

ISO 이미지를 다시 로드합니다. 이 경우 auto-it IP 주소는 10.1.2.8입니다. 이 작업은 로드하는 데 몇 분 정도 걸립니다.

#### <#root>

```
[stack@director ~]$ cd images/5_1_7-2007/isos
[stack@director isos]$
curl -F file=@usp-5_1_7-2007.iso http://10.1.2.8:5001/isos
```

#### {

```
"iso-id": "5.1.7-2007"
```

#### }

```
to check the ISO image:
```

```
[stack@director isos]$ curl http://10.1.2.8:5001/isos
```

#### {

```
"isos": [
{
"iso-id": "5.1.7-2007"
}
]
}
```

OSPD Auto-Deploy 디렉토리에서 자동 VM으로 VNF system.cfg 파일을 복사합니다.

```
[stack@director autodeploy]$ scp system-vnf* ubuntu@10.1.2.8:.
ubuntu@10.1.2.8's password:
system-vnf1.cfg
system-vnf2.cfg
```

ubuntu@auto-it-vnf-iso-2007-uas-0:~\$ pwd

/home/ubuntu

ubuntu@auto-it-vnf-iso-2007-uas-0:~\$ ls

system-vnf1.cfg system-vnf2.cfg

# ✤ 참고: EM 및 UAS VM의 복구 절차는 두 경우 모두 동일합니다. 동일한 내용은 Case.1 섹션을 참조하십시오.

### ESC 복구 실패 처리

예기치 않은 상태로 인해 ESC가 VM을 시작하지 못하는 경우 마스터 ESC를 재부팅하여 ESC 전환 을 수행하는 것이 좋습니다. ESC 전환에는 약 1분이 소요됩니다. 새 마스터 ESC에서 스크립트 health.sh를 실행하여 상태가 up인지 확인합니다. VM을 시작하고 VM 상태를 수정하려면 마스터 ESC를 누릅니다. 이 복구 작업을 완료하는 데 최대 5분이 소요됩니다.

/var/log/esc/yangesc.log 및 /var/log/esc/escmanager.log를 모니터링할 수 있습니다. 5~7분 후에 VM이 복구되지 않으면 사용자는 직접 손상된 VM을 수동으로 복구해야 합니다.

### 자동 구축 컨피그레이션 업데이트

AutoDeploy VM에서 auto-deploy.cfg를 편집하고 기존 OSD-Compute 서버를 새 서버로 교체합니다 . 그런 다음 conpd\_cli에서 replace를 로드합니다. 이 단계는 나중에 성공적인 구축을 비활성화하는 데 필요합니다.

root@auto-deploy-iso-2007-uas-0:/home/ubuntu# confd\_cli -u admin -C Welcome to the ConfD CLI admin connected from 127.0.0.1 using console on auto-deploy-iso-2007-uas-0 auto-deploy-iso-2007-uas-0#config Entering configuration mode terminal auto-deploy-iso-2007-uas-0(config)#load replace autodeploy.cfg Loading. 14.63 KiB parsed in 0.42 sec (34.16 KiB/sec) auto-deploy-iso-2007-uas-0(config)#commit

Commit complete. auto-deploy-iso-2007-uas-0(config)#end

컨피그레이션 변경 후 uas-confd 및 Auto-Deploy 서비스를 다시 시작합니다.

root@auto-deploy-iso-2007-uas-0:~# service uas-confd restart uas-confd stop/waiting uas-confd start/running, process 14078 root@auto-deploy-iso-2007-uas-0:~# service uas-confd status
uas-confd start/running, process 14078

root@auto-deploy-iso-2007-uas-0:~# service autodeploy restart autodeploy stop/waiting autodeploy start/running, process 14017 root@auto-deploy-iso-2007-uas-0:~# service autodeploy status autodeploy start/running, process 14017

## Syslog 활성화

UCS 서버, Openstack 구성 요소 및 복구된 VM에 대해 syslog를 활성화하려면 다음 섹션을 따르십 시오

아래 링크의 "UCS 및 Openstack 구성 요소에 대해 syslog 다시 활성화" 및 "VNF에 대해 syslog 활 성화" 이 번역에 관하여

Cisco는 전 세계 사용자에게 다양한 언어로 지원 콘텐츠를 제공하기 위해 기계 번역 기술과 수작업 번역을 병행하여 이 문서를 번역했습니다. 아무리 품질이 높은 기계 번역이라도 전문 번역가의 번 역 결과물만큼 정확하지는 않습니다. Cisco Systems, Inc.는 이 같은 번역에 대해 어떠한 책임도 지지 않으며 항상 원본 영문 문서(링크 제공됨)를 참조할 것을 권장합니다.